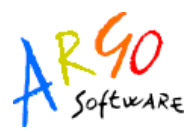

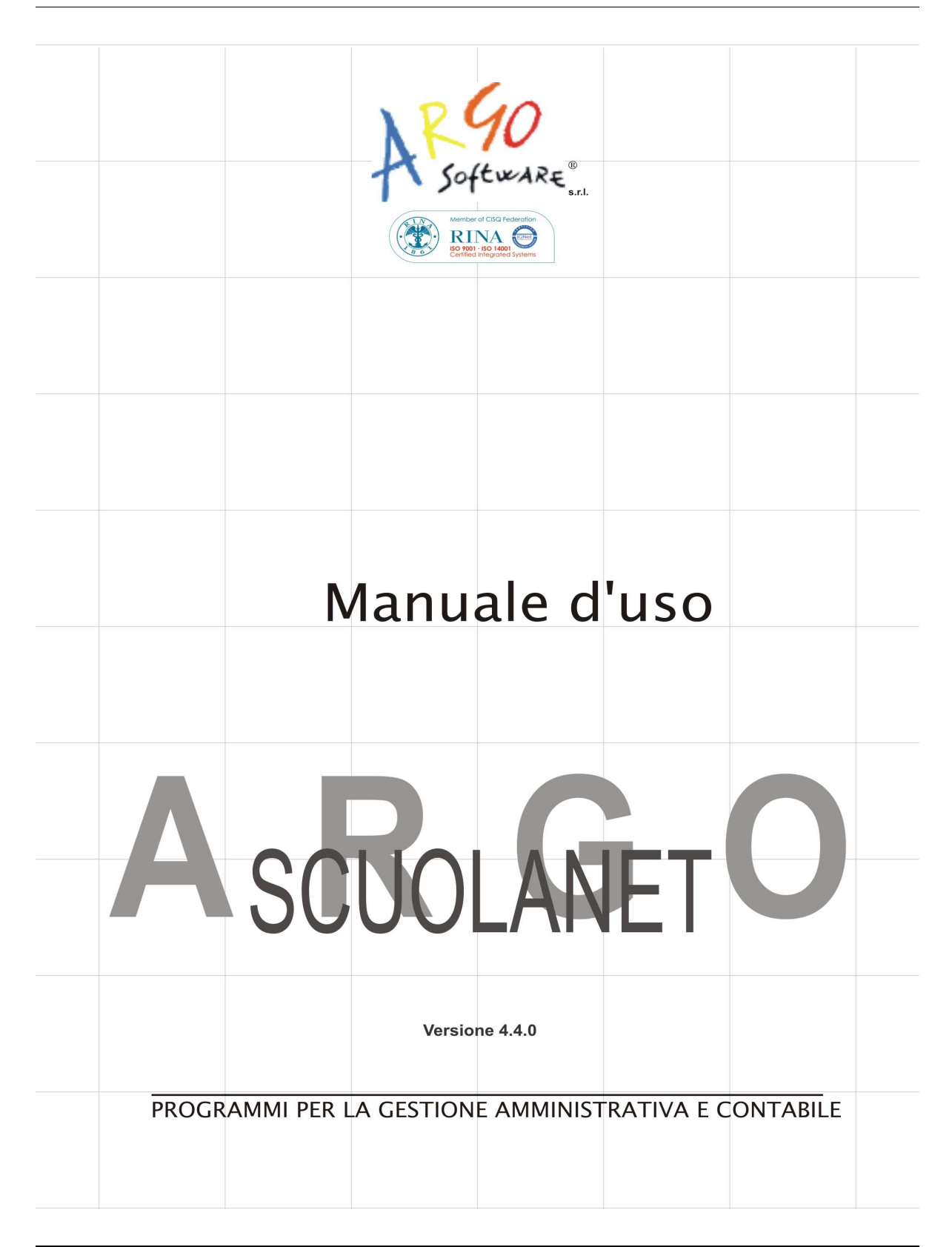

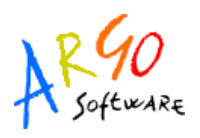

Con Scuolanet, le <u>famiglie</u> hanno la possibilità di consultare da casa o da qualsiasi accesso ad Internet i dati più importanti relativi alla vita scolastica dei loro figli.

### Istruzioni per il primo accesso a Scuolanet

Per accedere al servizio le famiglie dovranno collegarsi ad Internet e digitare l'apposito indirizzo web che è comunicato insieme alla password d'accesso. Quindi, dopo avere inserito l'Identificativo utente e la password, cliccare su Entra.

Al primo accesso il sistema obbliga a modificare le credenziali. I nuovi dati d'accesso dovranno essere composti da lettere e/o numeri (non saranno accettati apici e caratteri speciali). Il nuovo identificativo d'accesso dovrà essere univoco all'interno dell'archivio di Scuolanet della scuola, pertanto se **l'identificativo** scelto dovesse essere già in uso, l'utente dovrà indicarne uno alternativo (l'**identificativo** non è necessariamente il **cognome**; l'utente potrà specificare anche ques'ultimo, a condizione che sia disponibile, cioè che non sia già stato scelto da un altro utente, omonimo, registrato in precedenza). La password deve essere almeno di 8 caratteri.

Dopo aver inserito i codici sarà necessario premere sul pulsante *INVIA I NUOVI DATI*. I dati verranno salvati e l'utente verrà dovrà riaccedere con i nuovi codici.

| Accesso ai se                                                       | ervizi                            |
|---------------------------------------------------------------------|-----------------------------------|
| Arcoutentl                                                          | Arconultillea                     |
| Identificativo utente:                                              | ENTRA                             |
| Password:                                                           |                                   |
| ENTRA                                                               |                                   |
| Inserire identificativo e password,<br>quindi fare click su "entra" | Non è necessario<br>identificarsi |

Argo Software S.r.I. Zona Industriale III Fase - 97100 Ragusa Tel. 0932/666412 (15 linee) Fax 667551 - Amm. 667550 - e-mail: info@argosoft.it - <u>http://www.argosoft.it</u>

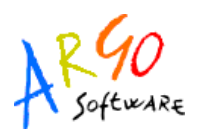

Una volta entrati nell'area riservata al genitore la situazione proposta a video sarà la seguente:

| 2009 - PROGETTO ERICA                                    |                                                                                                    |
|----------------------------------------------------------|----------------------------------------------------------------------------------------------------|
| Servizi Alunno - 2009/2010<br>Servizi Classe - 2009/2010 | Software. Area riservata alle famiglie                                                                                                    |
| 🗶 Esci / Cambia login                                    |                                                                                                    |
|                                                          | Pagina principale                                                                                                    |
|                                                          | Benvenuti nella sezione riservata alle famiglie. Da qui ĩć½ possibile accedere ad una serie di informazioni relative<br>all'alunno tra cui: |
|                                                          | controllo e verifica dei dati anagrafici;                                                                                                   |
|                                                          | <ul> <li>consultazione del curriculum scolastico;</li> </ul>                                                                                |
|                                                          | <ul> <li>situazione pagamento tasse scolastiche;</li> </ul>                                                                                 |
|                                                          | - secons literati l'acconsci a sivatificazioni ner mana par sierna per materia a calativa alabarazioni statistati                           |

A sinistra è riportata la scuola frequentata dall'alunno il cui genitore sta utilizzando il programma Argo ScuolaNet nonché l'elenco dei servizi disponibili.

Cliccando su Servizi Alunno si visualizza una struttura ad albero i cui livelli sono costituiti rispettivamente dalle singole tipologie di servizio oggetto di consultazione da parte di Genitori e\o Alunni.

| Sen | vizi Alunno - 2009/2010 |
|-----|-------------------------|
| •   | Anagrafica              |
| •   | Tasse                   |
| •   | Curriculum              |
| •   | Certificati             |
| •   | Cambia password         |
| •   | Argomenti lezioni       |
| •   | Assenze                 |
| •   | Voti                    |
|     |                         |

## ANAGRAFICA

Cliccando su *Anagrafica* il programma visualizza i dati anagrafici dell'alunno selezionato ed eventualmente corredati anche di foto qualora questa sia stata inserita nel programma Alunni.

Argo Software S.r.I. Zona Industriale III Fase - 97100 Ragusa Tel. 0932/666412 (15 linee) Fax 667551 - Amm. 667550 - e-mail: info@argosoft.it - <u>http://www.argosoft.it</u>

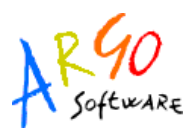

Dall'area con le informazioni anagrafiche è possibile ritornare indietro cliccando sull'apposita

icona

Indietro

. Per stampare la pagina cliccare su

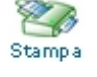

### TASSE

Con *Tasse* si accede ad un prospetto riepilogativo sulla situazione tasse espresse per Anno, Tipologia, Importo, Stato pagamento, Data di scadenza, Data di pagamento

| - Situazione tasse per l'anno 2005 |              |         |                    |                  |                      |
|------------------------------------|--------------|---------|--------------------|------------------|----------------------|
| Anno Ta                            | ssa          | Importo | Stato<br>pagamento | Data<br>scadenza | Data di<br>pagamento |
| 005 FRI                            | EQUENZA      | 15.13   | Pagato             |                  | 22-set-2003          |
| 2005 OU                            | ALIFICA IST. | 15.49   | Pagato             |                  | 22-set-2003          |

### CURRICULUM

Cliccando su *Curriculum* si accede ad un prospetto contenente le informazioni su Anno scolastico, Classe frequentata, Media, Esito, Credito eventuale.

| nno Classe frequentata                        | Media | Credito | Integrazione | Esito                        |
|-----------------------------------------------|-------|---------|--------------|------------------------------|
| 007 2A - Liceo ARGO -Scuolanet"G.<br>GALILEI" | 7.40  |         |              | ammesso                      |
| 1A - Liceo ARGO -Scuolanet"G.<br>GALILEI"     | 7.20  |         |              | ammesso classe<br>successiva |

Le icone presenti in basso nella schermata consentono di tornare alla schermata precedente o stampare la vista corrente.

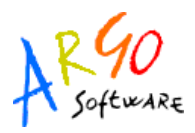

## **SCUOLANET – UTENTE FAMIGLIA**

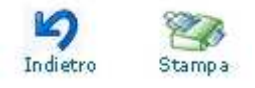

### CERTIFICATI

Con questo servizio si accede all'area in cui è possibile richiedere (tramite le apposite procedure presenti nel programma) i vari certificati nonché procedere alla stampa. Una volta attivato il servizio, la situazione a video sarà la seguente:

| ienza          |
|----------------|
| ione/frequenza |
|                |
|                |

Cliccando sull'opzione *Richiedi Certificato* si accede alla schermata contenente l'elenco dei certificati richiesti espressi per data, tipologia e stato della richiesta.

| Data richiesta | Tipo di certificato                 | Stato     |
|----------------|-------------------------------------|-----------|
| 16-gen-2004    | Certificato di iscrizione/frequenza | In attesa |
| 3-ott-2005     | frequenza                           | In attesa |
| 3-ott-2005     | frequenza                           | In attesa |
| 3-ott-2005     | Certificato di altro tipo           | In attesa |
| 3-ott-2005     | Certificato di iscrizione/frequenza | In attesa |
| 6-ott-2005     | Certificato di iscrizione/frequenza | In attesa |
| 6-ott-2005     | Certificato di altro tipo           | In attesa |
| 6-ott-2005     | certificato di prova                | In attesa |
| 19-ott-2005    | test                                | In attesa |
|                |                                     |           |

Una volta pronto il certificato, sarà possibile andarlo a ritirare presso la Segreteria Scolastica.

Argo Software S.r.I. Zona Industriale III Fase - 97100 Ragusa Tel. 0932/666412 (15 linee) Fax 667551 - Amm. 667550 - e-mail: info@argosoft.it - <u>http://www.argosoft.it</u>

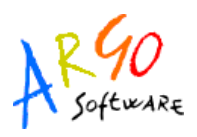

Per richiedere un nuovo certificato utilizzare il pulsante **Richiedi certificato** e seguire le indicazioni fornite dal programma.

### CAMBIA PASSWORD

Accedendo a questa funzione si visualizza una pagina in cui si ha la possibilità di cambiare la password.

## Modifica la tua password

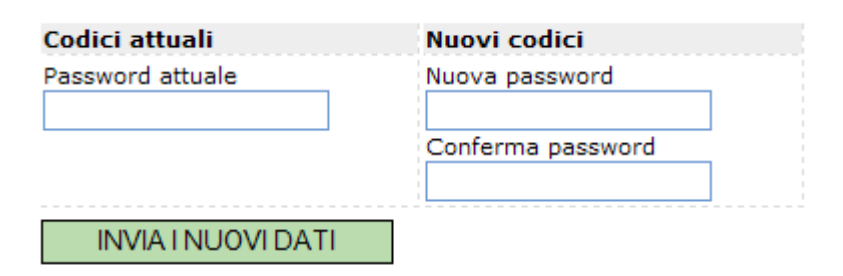

indicare negli appositi campi le informazioni richieste, quindi inviare il tutto premendo sul

pulsante INVIA I NUOVI DATI

# ARGOMENTI LEZIONE

Con questo servizio si accede all'area in cui è possibile visualizzare gli argomenti svolti divisi per materia, con la possibilità inoltre di filtrare gli argomenti per data

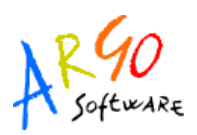

### **SCUOLANET – UTENTE FAMIGLIA**

| Filtra i voti p | er data Dal (gg/mm/aaaa): Al (gg/mm/aaaa): Filtra                      |
|-----------------|------------------------------------------------------------------------|
| >>SPAGNO        | .0 3 Lingua                                                            |
| 08/09/2008      | Presentazione e conoscenza della classe                                |
| 10/09/2008      | aludos y despedidas,Alfabeto e pronuncia                               |
| 12/09/2008      | Approfondimento e rinforzo regole pronuncia                            |
| 15/09/2008      | Conversazione: presentarsi e salutare,Coniugazioni indicativo presente |
| 17/09/2008      | Ser y estar: usos basicos,Articulos. Formacion de los plurales         |
| 19/09/2008      | Acentos                                                                |
| 22/09/2008      | Esercizi rinforzo accenti                                              |
| 23/09/2008      | Profesionales, Unidad 1                                                |
| 24/09/2008      | Conversazione:,Esercizi sull'accento grafico                           |
| 29/09/2008      | interrogazione; numeri                                                 |

### **GESTIONE RICEVIMENTI**

Tramite la voce di menù *Servizi alunno/Gestione ricevimenti* il genitore, accede alle eventuali prenotazioni già effettuate.

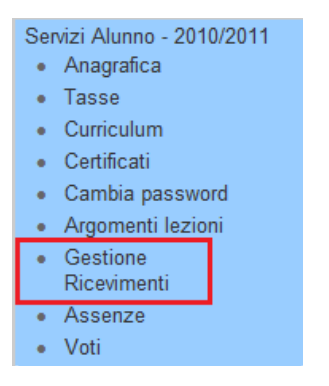

Il genitore può cliccare su Nuova prenotazione per prenotarsi per un ricevimento.

N.B. Se ci sono già molte righe di prenotazione è possibile scorrere in basso con la barra di scorrimento verticale.

#### Elenco docenti

| Docente          | Materia/e          |             |
|------------------|--------------------|-------------|
| CASALE GIOVANNI  | ITALIANO, STORIA   | >           |
| CORNELIO CORRADO | fisica,elettronica | <b>&gt;</b> |

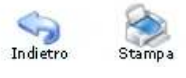

E' sufficiente cliccare sul pulsante con la freccia verde ( ) e il programma aprirà la pagina di prenotazione, nella quale si deve specificare il genitore referente e confermare gli altri dati. La prenotazione non è però consentita per gli incontri in cui è stato raggiunto il numero massimo di prenotazioni (il pulsante non è attivo).

### Elenco disponibilità per il docente CASALE GIOVANNI (ITALIANO, STORIA)

| Giorno      | Dalle ore | Alle ore | Annotazione                     | Max Prenotazioni | Prenotazioni |   |
|-------------|-----------|----------|---------------------------------|------------------|--------------|---|
| 9-nov-2010  | 09:00     | 09:00    |                                 | 2                | 1            | ∢ |
| 9-nov-2010  | 18:10     | 18:10    | solo per gli studenti pendolari | 3                | 0            | ⇒ |
| 10-nov-2010 | 12:00     | 12:00    | Solo 1A 2A 3A                   | 2                | 0            | ⇒ |
| 16-nov-2010 | 08:33     | 08:33    |                                 | 2                | 0            | ⇒ |
| 17-nov-2010 | 12:00     | 12:00    | Solo 1A 2A 3A                   | 2                | 0            | ⇒ |
| 23-nov-2010 | 08:33     | 08:33    |                                 | 2                | 0            | ⇒ |
| 24-nov-2010 | 12:00     | 12:00    | Solo 1A 2A 3A                   | 2                | 0            | ⇒ |
| 30-nov-2010 | 08:33     | 08:33    |                                 | 2                | 0            | ⇒ |
| 1-dic-2010  | 12:00     | 12:00    | Solo 1A 2A 3A                   | 2                | 0            | > |

Nella successiva finestra occorre verificare i dati proposti non dimenticando di specificare una e-mail valida, per poter ricevere le eventuali comunicazioni del docente; suggeriamo di specificare anche un eventuale recapito telefonico. Infine Salvare.

#### Inserimento Prenotazione

| Confermare indirizzo email: giucaval@amby.<br>Confermare recapito telefonico: 07512345678<br>Salva                                                                                                    | Genitore: | GIUSEPPE CAVALLO        | NE -             |
|----------------------------------------------------------------------------------------------------|-----------|-------------------------|------------------|
| Confermare recapito telefonico: 07512345678<br>Salva                                                                                                    | Conferma  | re indirizzo email:     | giucaval@amby.it |
| Salva                                                                                                    | Conferma  | re recapito telefonico: | 07512345678      |
| <ul> <li>Sector</li> <li>Sector</li></ul> |           | Salv                    | a<br>🔅           |

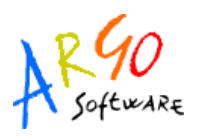

Si ritorna quindi alla schermata delle prenotazioni del genitore.

### Prenotazioni per l'anno scolastico 2010

| Giorno     | Dalle ore | Alle ore | Annotazione | Docente                            | Data e ora Prenotazione |   |
|------------|-----------|----------|-------------|------------------------------------|-------------------------|---|
| 9-nov-2010 | 09:00:00  | 09:22:00 |             | CASALE GIOVANNI (ITALIANO, STORIA) | 4-nov-2010 15:14:43     | × |
|            |           |          |             | Nuova Prenotazione                 |                         |   |

E' possibile annullare una prenotazione già registrata cliccando su  $\times$  . In questo caso, apparirà una finestra di conferma di annullamento.

#### **Annullamento Prenotazione**

| Prenotazione per il giorno: 9-nov-2010               |
|------------------------------------------------------|
| Ora Inizio: 09:00:00                                 |
| Ora Fine: 09:22:00                                   |
| Professore CASALE GIOVANNI                           |
| Alunno CAVALLONE STEFANO                             |
| Modalità di comunicazione dell'annullamento: Email 🔹 |
| Salva                                                |

E' consigliabile selezionare la modalità di comunicazione via e-mail; in tal caso Scuolanet manderà una e-mail automatica con la notifica di annullamento al docente.

E' possibile optare anche per altre modalità di comunicazione (telefono, sms, altro); in questo è il genitore che dovrà farsi carico di avvisare il docente.

Cliccando su SALVA si conferma l'annullamento; la riga di prenotazione viene evidenziata in azzurro e rimane quindi una traccia visibile dell'annullamento effettuato.

#### Prenotazioni per l'anno scolastico 2010

| Giorno     | Dalle ore | Alle ore | Annotazione | Docente                            | Data e ora Prenotazione |  |
|------------|-----------|----------|-------------|------------------------------------|-------------------------|--|
| 9-nov-2010 | 09:00:00  | 09:22:00 |             | CASALE GIOVANNI (ITALIANO, STORIA) | 4-nov-2010 15:14:43     |  |

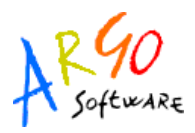

# ASSENZE

Tramite la funzione Assenze è possibile visualizzare i dati relativi alle assenze, per data o per materia. Scegliendo di visualizzare le assenze per data la situazione a video sarà la seguente:

| Assenze     | Uscite    | Ritardi     |
|-------------|-----------|-------------|
| 23-set-2008 |           |             |
| 10-ott-2008 |           |             |
| 16-ott-2008 |           |             |
|             |           | 5-nov-2008  |
| ∂-dic-2008  |           |             |
|             |           | 12-dic-2008 |
| 3-dic-2008  |           |             |
| 0-dic-2008  |           |             |
| -feb-2009   |           |             |
|             |           | 16-feb-2009 |
| 2-mar-2009  |           |             |
| 8-mar-2009  |           |             |
| -apr-2009   |           |             |
| -mag-2009   |           |             |
|             |           | 13-mag-2009 |
| otale: 11   | Totale: 0 | Totale: 4   |

Argo Software S.r.I. Zona Industriale III Fase - 97100 Ragusa Tel. 0932/666412 (15 linee) Fax 667551 - Amm. 667550 - e-mail: info@argosoft.it - <u>http://www.argosoft.it</u>

In questa schermata utilizzando i pulsanti **Exatistica per mese** e **Exatistica per giorno** il programma propone dei grafici che riportano in modo dettagliato e completo la situazione relativa

alle assenze effettuate dall'alunno. Accedendo a si potrà consultare il prospetto con il grafico statistico sulle assenze effettuate per mese dall'alunno selezionato.

| Anno 2008 - Assenze                                         |   |
|-------------------------------------------------------------|---|
| Febbraio                                                    | 1 |
| Marzo                                                       | 2 |
| Aprile                                                      | 1 |
| Maggio                                                      | 1 |
| Settembre                                                   | 1 |
| Ottobre                                                     | 2 |
| Dicembre                                                    | 3 |
| Anno 2008 - Uscite                                          |   |
|                                                             |   |
| Nessun dato disponibile.                                    |   |
| Nessun dato disponibile.                                    |   |
| Nessun dato disponibile.<br>Anno 2008 - Ritardi             | 1 |
| Nessun dato disponibile.<br>Anno 2008 - Ritardi<br>Febbraio | 1 |
| Nessun dato disponibile.<br>Anno 2008 - Ritardi<br>Febbraio | 1 |

Cliccando sul pulsante **Statistica per giorno** si potranno consultare i grafici statistici sulle assenze per giorno suddivisi per assenze, uscite, ritardi.

| Anno 2008 - Assenze                                                                          |   |
|----------------------------------------------------------------------------------------------|---|
| Lunedì                                                                                       | 3 |
| Martedì                                                                                      | 2 |
| Mercoledì                                                                                    | 1 |
| Giovedì                                                                                      | 2 |
| Venerdì                                                                                      | 1 |
| Sabato                                                                                       | 2 |
| Anno 2008 Hasita                                                                             |   |
| Anno 2008 - Uscite                                                                           |   |
| Anno 2008 - Uscite<br>Nessun dato disponibile.                                               |   |
| Anno 2008 - Uscite<br>Nessun dato disponibile.<br>Anno 2008 - Ritardi                        |   |
| Anno 2008 - Uscite<br>Nessun dato disponibile.<br>Anno 2008 - Ritardi<br>Lunedì              | 1 |
| Anno 2008 - Uscite<br>Nessun dato disponibile.<br>Anno 2008 - Ritardi<br>Lunedì<br>Mercoledì | 1 |

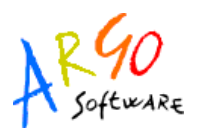

Infine, se la scuola ha concesso la possibilità di giustificare tramite scuolanet, i genitori possono procedere all'invio della giustificazione dell'assenza, cliccando sull'apposito pulsante (con la lettera G) in corrispondenza dell'assenza.

Selezionando invece la visualizzazione delle assenze per materia il programma propone la seguente schermata

| Materia                           | Ore di<br>assenza |
|-----------------------------------|-------------------|
| DIRITTO ED ECONOMIA AZ.           | 3                 |
| EDUCAZIONE FISICA                 | 0                 |
| GEOGRAFIA GENERALE E<br>ANTROPICA | 1                 |
| INGLESE 1Lingua                   | 5                 |
| LINGUA E LETTERATURA ITALIANA     | 1                 |
| MATEMATICA APPLICATA              | 4                 |
| RELIGIONE                         | 1                 |
| SPAGNOLO 3 Lingua                 | 3                 |
| STORIA                            | 2                 |
| STORIA DELL'ARTE                  | 3                 |
| TEDESCO 2 Lingua                  | 5                 |
|                                   | Totale: 28        |

## νοτι

La famiglia può accedere ai dati relativi alle valutazioni dell'alunno, sia per quanto riguarda le valutazioni *periodiche* che quelle *giornaliere*. Per quanto concerne i voti periodici, essi vengono visualizzati entro appositi riquadri, con l'indicazione della materia e separati per sessione (scrutinio)

Argo Software S.r.I. Zona Industriale III Fase - 97100 Ragusa Tel. 0932/666412 (15 linee) Fax 667551 - Amm. 667550 - e-mail: info@argosoft.it - <u>http://www.argosoft.it</u>

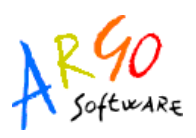

Nella finestra delle valutazioni giornaliere, è possibile selezionare un intervallo di tempo (per evitare la visualizzazione di voti di un periodo già concluso) e nella parte inferiore del riquadro sono presenti due funzioni di scelta. La prima funzione è <u>Mostra/Nascondi descrizione</u>

<u>voto</u> e la seconda è <u>Mostra/Nascondi valore</u>. Entrambe servono per chiarire in modo univoco il significato del <u>codice/voto</u> utilizzato dal docente, e il suo valore ai fini della determinazione della media.

Cliccando su Servizi Classe si visualizza la seguente struttura ad albero

| Ser | vizi Classe - 2009/2010 |
|-----|-------------------------|
| •   | Tabellone dei voti      |
| •   | Bacheca della           |
|     | classe                  |
| •   | Bacheca della           |
|     | scuola                  |
| •   | Libri                   |
| •   | Biblioteca              |
| •   | Orario                  |
| •   | Area pubblica           |
| •   | Chat                    |

### **TABELLONE DEI VOTI**

Una volta attivato il servizio e selezionato il periodo si visualizza la finestra contenente il tabellone dei voti relativo alla scelta effettuata dall'utente e che riporta l'elenco degli alunni.

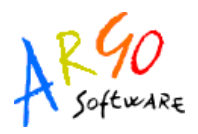

|                      |             | PR | (MC    | 0 (                        | ĮΠ                 | A | DR | I                                    | <b>1</b> E                      | STRE                               |                                                    |                                           |                                 |                            |               |                                                            |                   |                 |
|----------------------|-------------|----|--------|----------------------------|--------------------|---|----|--------------------------------------|---------------------------------|------------------------------------|----------------------------------------------------|-------------------------------------------|---------------------------------|----------------------------|---------------|------------------------------------------------------------|-------------------|-----------------|
|                      | L I N G U A |    | STORIA | I<br>N<br>E<br>E<br>E<br>E | <br> -<br> :<br> : |   |    | S<br>F<br>A<br>C<br>I<br>C<br>C<br>C | 6<br>A<br>3<br>4<br>0<br>2<br>3 | S A<br>T R<br>O T<br>R E<br>I<br>A | GA<br>EN<br>GR<br>RO<br>G<br>G<br>E<br>N<br>E<br>D | M<br>T<br>E<br>M<br>A<br>T<br>I<br>C<br>A | P<br>P<br>L<br>C<br>A<br>T<br>A | D<br>I<br>R<br>I<br>T<br>C | E D E C O N . | E F<br>D I<br>U S<br>C I<br>A C<br>Z A<br>I<br>O<br>N<br>E | R E L I G I O N E | C O N D O T T A |
|                      | s           | 0  | 0      | s                          | 0                  | s | 0  | s                                    | 0                               | 0                                  | 0                                                  | s                                         | 0                               | s                          | 0             | P                                                          | 0                 | A               |
| ANTONACCI TIZIANA    | 6           | 6  | 7      | 8                          | 8                  | 8 | 8  | 8                                    | 9                               | 7                                  | 7                                                  | 8                                         | 8                               | 9                          | 10            | 7                                                          | ММ                | 10              |
| 🔒 BERTINETTI SILVIA  | 6           | 6  | 5      | 6                          | 6                  | 3 | 4  | 7                                    | 8                               | 4                                  | 5                                                  | 3                                         | 4                               | 3                          | 3             | 7                                                          | Ι                 | 9               |
| BIANCHI VIRGINIA     | 6           | 7  | 7      | 7                          | 8                  | 8 | 8  | 7                                    | 7                               | 6                                  | 7                                                  | 6                                         | 7                               | 6                          | 7             | 8                                                          | М                 | 9               |
| BORELLI MATILDE      | 7           | 6  | 7      | 7                          | 7                  | 8 | 7  | 7                                    | 7                               | 7                                  | 7                                                  | 8                                         | 8                               | 8                          | 7             | 8                                                          | М                 | 10              |
| CAGLI EMANUELA       | 8           | 7  | 7      | 8                          | 9                  | 8 | 7  | 8                                    | 8                               | 7                                  | 7                                                  | 9                                         | 9                               | 7                          | 8             | 9                                                          | М                 | 10              |
| 🚱 FASSARI ILARIA     | 6           | 7  | 7      | 6                          | 7                  | 7 | 7  | 8                                    | 9                               | 7                                  | 7                                                  | 7                                         | 7                               | 8                          | 8             | 9                                                          | м                 | 10              |
| 🚯 GIOSTRI ELISABETTA | 6           | 8  | 6      | 7                          | 8                  | 7 | 7  | 8                                    | 8                               | 7                                  | 7                                                  | 7                                         | 7                               | 9                          | 9             | 8                                                          | м                 | 10              |
| PALAZZI MICHELA      | 6           | 6  | 6      | 6                          | 6                  | 5 | 6  | 7                                    | 6                               | 6                                  | 6                                                  | 5                                         | 6                               | 5                          | 5             | 8                                                          | м                 | 9               |
| PRIVITERA GIULIANA   | 6           | 7  | 6      | 8                          | 8                  | 6 | 6  | 6                                    | 6                               | 4                                  | 7                                                  | 5                                         | 6                               | 5                          | 6             | 7                                                          | s                 | 9               |
| 🔒 ZURRIA DONATELLA   | 6           | 7  | 7      | 6                          | 6                  | 7 | 7  | 7                                    | 8                               | 6                                  | 7                                                  | 8                                         | 8                               | 7                          | 6             | 8                                                          | s                 | 9               |
|                      | c.          | 0  | 0      | c                          | 0                  | c | 0  | c                                    | 0                               | 0                                  | 0                                                  | c                                         | ~                               | c                          | 0             | D                                                          | 0                 | ٨               |

## **BACHECA DELLA CLASSE**

Cliccando su bacheca della classe la situazione a video sarà la seguente:

| Area          | Descrizione                                                |
|---------------|------------------------------------------------------------|
| AREA GENERALE | Bacheca in cui ci sono le pubblicazioni rivolte<br>a tutti |

Argo Software S.r.I. Zona Industriale III Fase - 97100 Ragusa Tel. 0932/666412 (15 linee) Fax 667551 - Amm. 667550 - e-mail: info@argosoft.it - <u>http://www.argosoft.it</u>

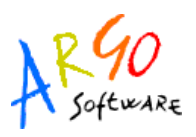

La finestra contiene l'elenco dei messaggi inseriti in un'area di pertinenza, esempio, Area generale, Area Informatica, etc. Dopo avere selezionato l'area si potrà accedere alla consultazione dei messaggi relativi alla classe e contraddistinti da Oggetto, Autore e Data. Per visualizzare il messaggio cliccare sulla descrizione dell'Oggetto.

### **BACHECA DELLA SCUOLA**

Questa bacheca presenta una razionalizzazione nell'organizzazione dei messaggi grazie alla suddivisione in aree. Ogni messaggio è, infatti, inserito in un'area di sua pertinenza; una volta selezionata l'area si accede alla schermata contenente l'elenco dei messaggi espressi per Oggetto, Autore, Data. Per visualizzare il messaggio cliccare sulla descrizione dell'oggetto.

### LIBRI

Cliccando sul servizio Libri si visualizza la pagina contenente l'elenco completo relativo alle Adozioni dei libri di testo.

### **BIBLIOTECA**

Cliccando su Biblioteca si accede alla pagina in cui si ha la possibilità di ricercare un libro all'interno degli archivi della scuola, basta indicare l'autore, il titolo, scegliere il tipo di articolo a cui si riferisce la ricerca e cliccare sul pulsante Avvia la Ricerca

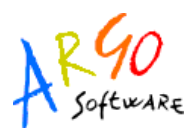

### ORARIO

Scegliendo il servizio *Orario* si accederà alla sezione riservata alla visualizzazione dell'orario scolastico. Per la consultazione è necessario scegliere la classe di proprio interesse selezionandola tra quelle visualizzate nella seguente schermata e cliccando sul simbolo grafico

 $\rightarrow$ 

### Orario scolastico

| Classi disponibili                  |       |
|-------------------------------------|-------|
| BIENNIO ECON. E TURISTICO           | 1 A 🔁 |
| BIENNIO ECON. E TURISTICO           | 2 A 🔁 |
| OPERATORE DELLA GESTIONE AZIENDALE  | за 🔁  |
| TECNICO DELLA GESTIONE AZIENDALE    | 5 A 🔁 |
| TECNICO GESTIONE AZ.LE (PROG. 2002) | 4 A 🔁 |

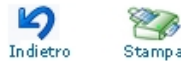

Fatta la scelta la situazione a video sarà la seguente:

#### BIENNIO ECON. E TURISTICO - 1 A

|       | Lun      | Mar        | Mer        | Gio        | Ven        | Sab      |
|-------|----------|------------|------------|------------|------------|----------|
| 8.30  | Storia   | Matematica | Ed. Fisica | Geografia  | Italiano   | Storia   |
| 9.30  | Italiano | Storia     | Religione  | Italiano   | Latino     | Italiano |
| 10.30 | Latino   | Geografia  | Matematica | Disegno    | Ed. Fisica | Inglese  |
| 11.30 | Inglese  | Inglese    | Disegno    | Matematica | Matematica | Latino   |
| 12.30 |          | Latino     |            |            | Matematica |          |
| 13.30 |          |            |            |            |            |          |

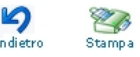

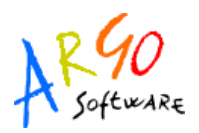

## AREA PUBBLICA

I servizi disponibili in quest'area sono riportati nel seguente prospetto:

| Bacheca Pubblica della<br>Scuola |
|----------------------------------|
| Programma Annuale                |
| Piano Offerta Formativa          |
| Libri di Testo                   |
| Orario Scolastico delle Classi   |
| Biblioteca                       |

Ad esempio andando su <sup>•</sup> Biblioteca</sup> è possibile effettuare una ricerca all'interno degli archivi della scuola inserendo il nome o il titolo o solo parte di essi, scegliere il tipo di articolo a

cui si riferisce la ricerca e premere sul pulsante